## How\_to\_forget\_disconnect\_wifi\_on\_win7\_win10

How to connect to WI-FI on Windows 10

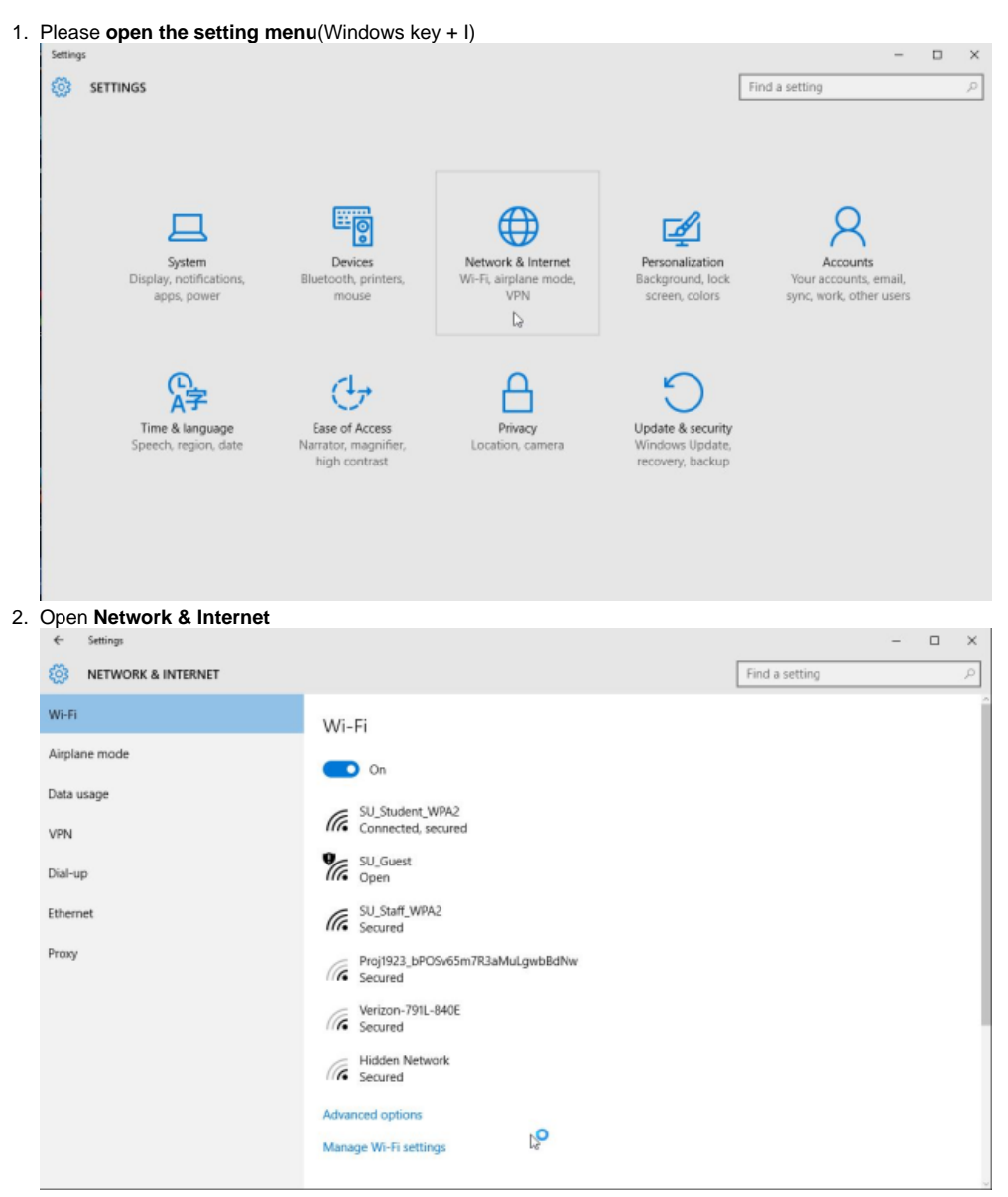

 Then please the select the network you would like to use \*Please note you must have a Wireless network adapter enabled to have access to Wi-Fi

How to forget a WiFi connection in Windows 10

| 1. | Please open the setting men                                                                                                    | u(Windows ke                                                | ey + I)                                                 |                                                          |                                                              |   |        |
|----|----------------------------------------------------------------------------------------------------|-------------------------------------------------------------|---------------------------------------------------------|----------------------------------------------------------|--------------------------------------------------------------|---|--------|
|    | Settings<br>SETTINGS                                                                                                    |                                                             |                                                         |                                                          | - Find a setting                                             |   | ×<br>P |
|    | System<br>Display, notifications,<br>apps, power                                                                                               | Devices<br>Bluetooth, printers,<br>mouse                    | Network & Internet<br>Wi-Fi, airplane mode,<br>VPN<br>D | Personalization<br>Background, lock<br>screen, colors    | Accounts<br>Your accounts, email,<br>sync, work, other users |   |        |
|    | Time & language<br>Speech, region, date N                                                                                                    | Ease of Access<br>Jarrator, magnifier,<br>high contrast     | Privacy<br>Location, camera                             | Update & security<br>Windows Update,<br>recovery, backup |                                                              |   |        |
| _  |                                                                                                    |                                                             |                                                         |                                                          |                                                              |   |        |
| 2. | Open Network & Internet                                                                                                    |                                                             |                                                         |                                                          |                                                              |   | ~      |
|    | NETWORK & INTERNET                                                                                                    |                                                             |                                                         |                                                          | Find a setting                                               | - |        |
|    |                                                                                                    | Connected.                                                  | open                                                    |                                                          | - mad second                                                 |   |        |
|    | WI-FI                                                                                                    | SU_Student                                                  | WPA2                                                    |                                                          |                                                              |   |        |
|    | Airplane mode                                                                                                    | III Secured                                                 |                                                         |                                                          |                                                              |   |        |
|    | Data usage                                                                                                    | SU_Staff_WF                                                 | PA2                                                     |                                                          |                                                              |   |        |
|    | VPN                                                                                                    | Verizon-791                                                 | L-840E                                                  |                                                          |                                                              |   |        |
|    | Dial-up                                                                                                    | Q Adams Cours                                               | rt Guest                                                |                                                          |                                                              |   |        |
|    | Ethernet                                                                                                    | Open                                                        | ( Ouest                                                 |                                                          |                                                              |   |        |
|    | Proxy                                                                                                    | Proj1923_bP                                                 | OSv65m7R3aMuLgwbBdNw                                    |                                                          |                                                              |   |        |
|    |                                                                                                    | Hidden Net                                                  | work                                                    |                                                          |                                                              |   |        |
|    |                                                                                                    | // Secured                                                  |                                                         |                                                          |                                                              |   |        |
|    |                                                                                                    | Advanced options                                            |                                                         |                                                          |                                                              |   |        |
|    |                                                                                                    | Manage Wi-Fi setti                                          | ings<br>De                                              |                                                          |                                                              |   |        |
|    |                                                                                                    | Related setti                                               | ings                                                    |                                                          |                                                              |   |        |
|    |                                                                                                    | Change adapter op                                           | otions                                                  |                                                          |                                                              |   |        |
| 3. | Scroll all the way down to <b>mar</b>                                                                                                    | nage Wi-Fi se                                               | tting                                                   |                                                          |                                                              |   |        |
| 4. | After you want to scroll all the                                                                                                    | way down till y                                             | you see the network                                     | you want to for                                          | get                                                          | - | ~      |
|    | MANAGE WI-FI SETTINGS                                                                                                    |                                                             |                                                         |                                                          | -                                                            |   | î      |
|    | Give and get Internet access without telling e<br>passwords. You'll get connected to Wi-Fi net<br>share, and they'll get connected to networks | each other your shared<br>works your contacts<br>you share. |                                                         |                                                          |                                                              |   |        |
|    | Paid Wi-Fi services                                                                                                    |                                                             |                                                         |                                                          |                                                              |   |        |
|    | Sign in with your Microsoft account to use W                                                                                                   | i-Fi Services                                               |                                                         |                                                          |                                                              |   |        |
|    | Get online when you're on the go by buying                                                                                                    | Wi-Fi. When turned                                          |                                                         |                                                          |                                                              |   |        |
|    | on, Windows will temporarily connect to ope<br>secure to see if paid Wi-Fi is available.<br>Off                                                | n hotspots that aren't                                      |                                                         |                                                          |                                                              |   |        |
|    | Manage known networks                                                                                                    |                                                             |                                                         |                                                          |                                                              |   |        |
|    | G SU_Guest                                                                                                    |                                                             |                                                         |                                                          |                                                              |   |        |
|    |                                                                                                    | Forget                                                      |                                                         |                                                          |                                                              |   |        |
|    | SU_Staff_WPA2                                                                                                    |                                                             |                                                         |                                                          |                                                              |   |        |
|    | G SU_Student_WPA2                                                                                                    |                                                             |                                                         |                                                          |                                                              |   |        |
| _  | 11/•                                                                                                    |                                                             |                                                         |                                                          |                                                              |   |        |

- Click on the connection and hit forget
  This will forget the wireless setting on your computer

(Please note this is required if you change your email password so you get prompted to enter your new password)

How to forget a Wireless connection on Windows 7

See also

HomeGroup Internet Options Windows Firewall

1. Click on start > Control Panel > Network and Internet > Network and Sharing Center

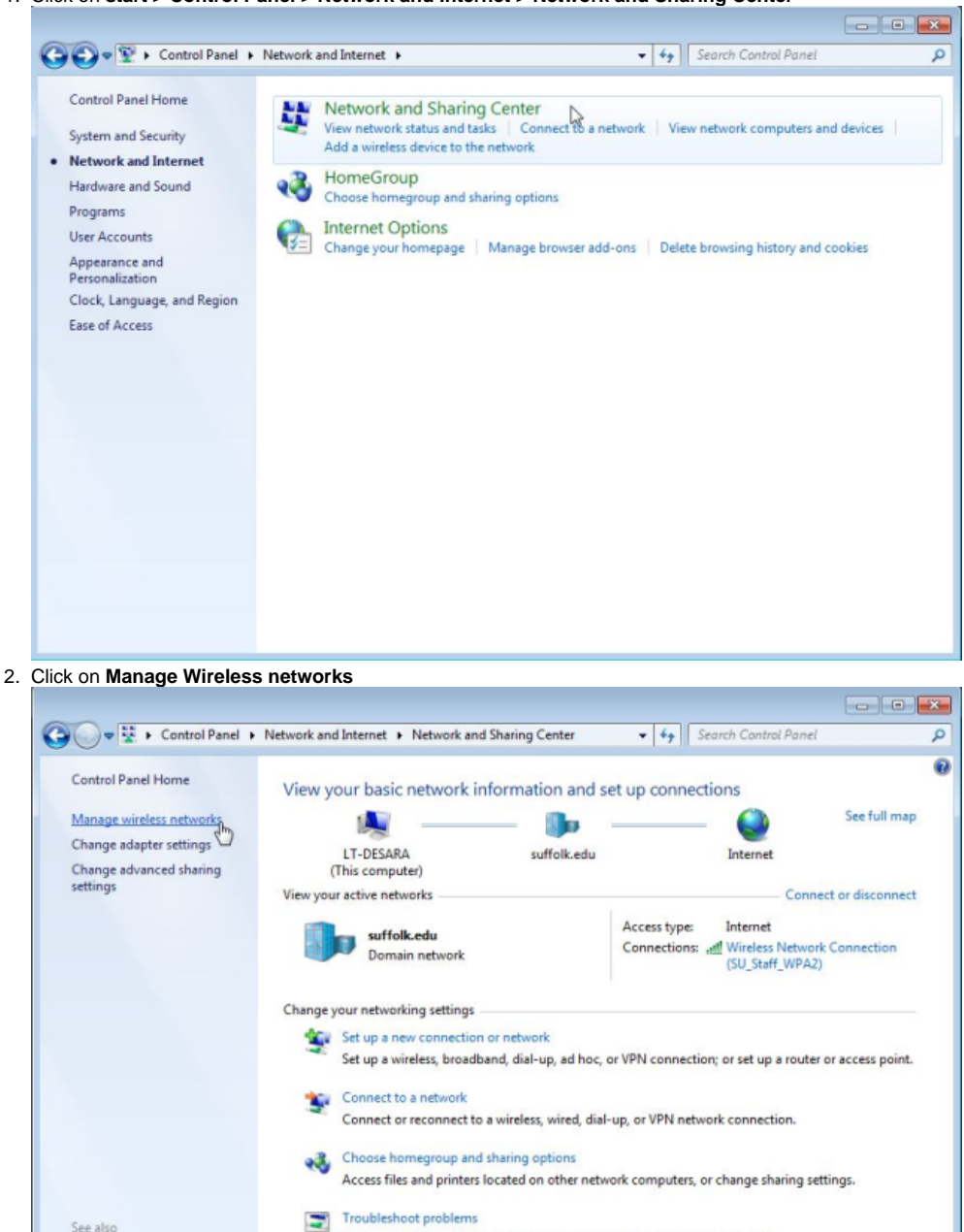

Diagnose and repair network problems, or get troubleshooting information.

3. In the Network table click on the network you want to forget and click remove

| Image Wireless Networks    Image Wireless Networks      Image Wireless Networks    Image Wireless Networks      Image Wireless Networks that use (Wireless Network Connection) |                                     |                          |                                                |               |                        |                       |  |  |  |
|----------------------------------------------------------------------------------------------------|-------------------------------------|--------------------------|------------------------------------------------|---------------|------------------------|-----------------------|--|--|--|
| Wi                                                                                                    | Remove Move up                      | these network            | s in the order listed be<br>Adapter properties | Profile types | Network and Sharing Ce | enter                 |  |  |  |
| letwo                                                                                                    | rks you can view, modify,<br>iPhone | and reorder (6<br>Securi | )<br>ty: WPA2-Personal                         | Ţ             | ype: Any supported     | Automatically connect |  |  |  |
|                                                                                                    | Verizon-MiFi6620L-46E               | E Securi                 | ty: WPA2-Personal                              | T.            | ype: Any supported     | Automatically connect |  |  |  |
| i                                                                                                    | SU_Student_WPA2                     | Securi                   | ty: WPA2-Enterprise                            | Ţ             | ype: Any supported     | Automatically connec  |  |  |  |
|                                                                                                    | HOME-2713                           | Securi                   | ty: WPA2-Personal                              | Ţ             | ype: Any supported     | Automatically connec  |  |  |  |
|                                                                                                    | Verizon-MiFi6620L-29A               | <b>8</b> Securi          | ty: WPA2-Personal                              | Т             | ype: Any supported     | Automatically connec  |  |  |  |
|                                                                                                    | SU_Staff_WPA2                       | Securi                   | ty: WPA2-Enterprise                            | T.            | ype: Any supported     | Automatically connec  |  |  |  |
|                                                                                                    | SU_Student_WPA2                     | Profile name             | SU_Student_WPA2                                | Radio type    | : Any supported        |                       |  |  |  |

4. In the pop please select yes

| Manag | e Wireless Networks                                                                | × |  |  |  |  |  |
|-------|------------------------------------------------------------------------------------|---|--|--|--|--|--|
|       | Are you sure you want to remove this network?                                      |   |  |  |  |  |  |
| -     | If you remove it, you can't connect to it anymore unless you create a new profile. |   |  |  |  |  |  |
|       |                                                                                    |   |  |  |  |  |  |
|       | Ves No                                                                             |   |  |  |  |  |  |

- 5. You are all set now.
- 6. If you are having problems with your wireless adapter then please proceed to step 7
- 7. Go back to Network and Sharing Center > Change adapter setting > right click Wireless Connection Setting > Click Connect/Disconnect

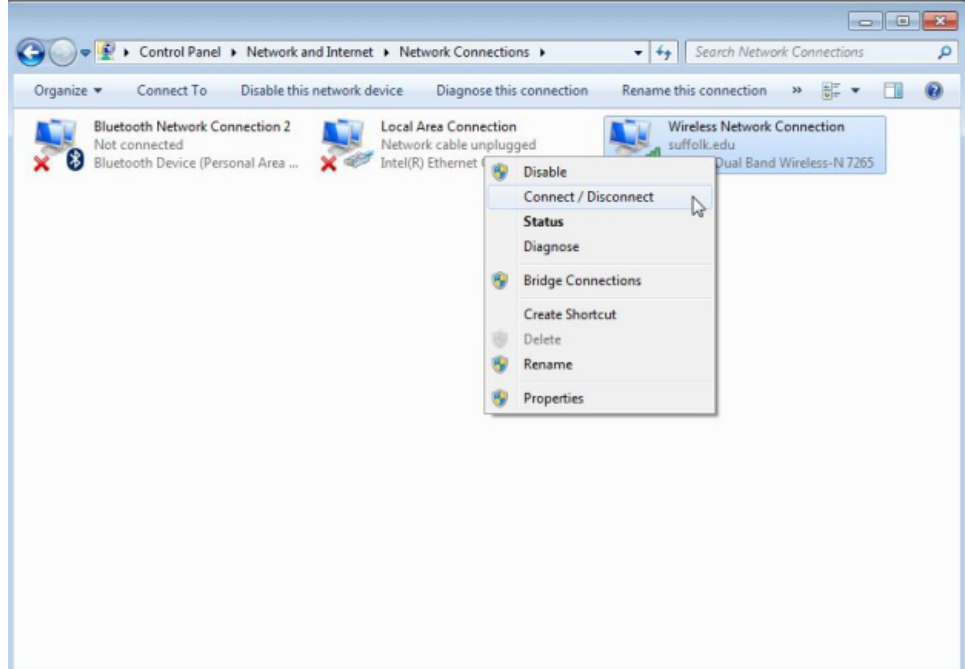

8. Click the refresh button to view available wireless network. Click on the network in which you want to connect and hit Connect

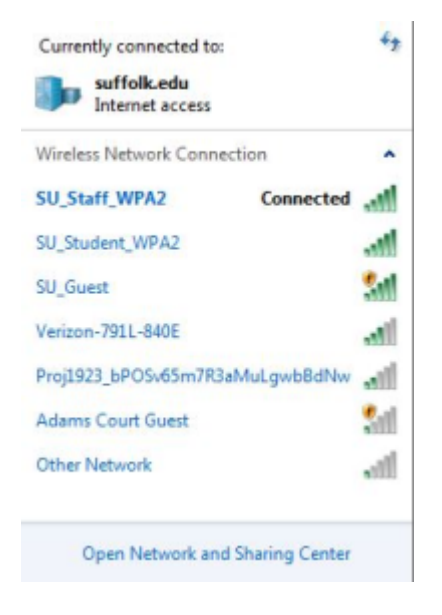

(Please note this is required if you change your email password so you get prompted to enter your new password)